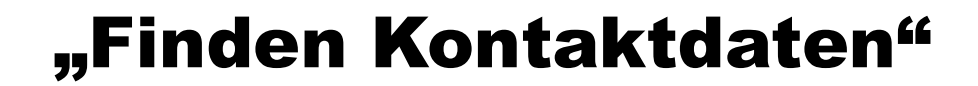

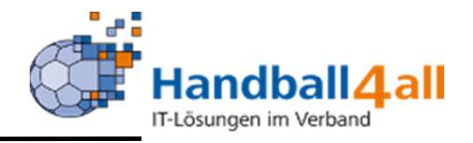

## Finden Kontaktdaten für Spiele

### Juni 2023

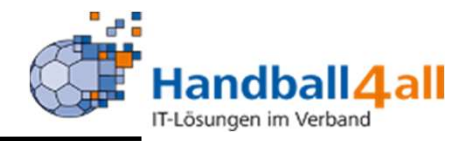

|                                          | Login Phoenix II                    |
|------------------------------------------|-------------------------------------|
| 1                                        | ı 🔒                                 |
| â ······                                 |                                     |
| Abbruch                                  | Anmelden                            |
| Neu registrieren?                        |                                     |
| Passwort vergessen<br>Benutzername verge | i?<br>essen?                        |
| Durch die Anmeldung stimme               | en Sie der Verwendung von Cookies z |
| Phoenix II - die Verwal                  | ltungssoftware für Sportverbände    |

# Anmelden in Phönix: https://hw.it4sport.de

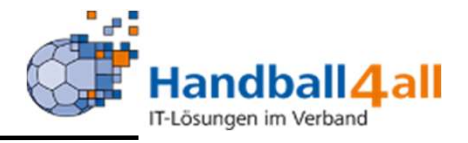

| <b>S</b>                                                                                                 | Handballverband Westfalen e.V.<br>Hartin-Schmeiller-Weg 16<br>44227 Dortmund |                                                                        | Robe: | Vereinsaccount Plus 🗸 📀 |
|----------------------------------------------------------------------------------------------------|------------------------------------------------------------------------------|------------------------------------------------------------------------|-------|-------------------------|
| <ul> <li>Spielort Vereine</li> <li>Herzlich Willkommen</li> <li>Sie befinden sich memertan in</li> </ul> | vereinsaccount                                                               |                                                                        |       |                         |
| O Informationen<br>1 ungelesene Postfachda                                                               | stei                                                                         | • Warnungen                                                            |       |                         |
| Phoenix II - Version 2.7                                                                                 |                                                                              | Handballverband Westfalen e.V.   Martin-Schmeißer-Weg 16   44227 Dortm | und   | Impressum   Detenschutz |

Die Rolle "Vereinsaccount Plus" auswählen. Vereinsaccount anklicken!

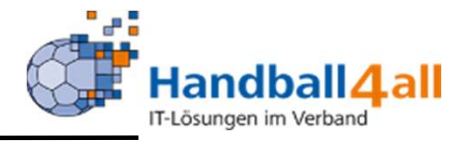

| A Spielort       | Vereinsaccou | nt       |                       |                          |                |            |      |               |            |       |
|------------------|--------------|----------|-----------------------|--------------------------|----------------|------------|------|---------------|------------|-------|
| Verein Funktione | en Lizenzen  | Ehrungen | Seminare Rechnungen   | Spielstätten Bescheide G | ebühren Postfa | ch Spiele  |      |               |            |       |
| Verein:          | Königsbo     | rner SV  | ✓ Spielnummer:        |                          | Datum von:     | 04.05.202  | 3    | bis:          | 14.05.2023 |       |
| Q < 25           | >            |          |                       |                          |                |            |      |               |            |       |
| Sp.Nr            | Datum        | Zeit     | Heimmannschaft        | Gastmannschaft           | Halle          | Staffel    | S/L  | SR-Einteilung |            | Best. |
| O 600302348      | 14.05.2023   | 17:00    | Königsborn. SV 2 [wV] | TuS Oesp-Kley [wV]       | 607717         | HVW-FVL2   | Team |               |            | • / • |
| O 6 7649949      | 14.05.2023   | 15:30    | Königsborn. SV [gD]   | PSV Bork [gD]            | 607717         | KQ-mD-HKH3 | Team |               |            | ⊘/-   |
| 0 607104127      | 14.05.2023   | 15:00    | TVG Kaiserau [mV]     | Königsborn. SV 2 [mV]    | 607713         | НКН-МКК2   | Team |               |            | 🥥 / - |
| 0 607844909      | 14.05.2023   | 14:00    | TV DE Ennigerl [wC]   | Königsborn. SV [wC]      | 607749         | KQ-wC-HKH  | Team |               |            | - / - |
| 0 607649969      | 14.05.2023   | 14:00    | Königsborn. SV 2 [gD] | TV Werne [gD]            | 607717         | KQ-mD-HKH4 | Team |               |            | ⊘/⊘   |

Spiele auswählen!

Entweder direkt über die Spielnummer, oder per Datums-Auswahl.

Danach vor dem betreffenden Spiel einen Punkt setzen und auf das Auge zum Suchen klicken.

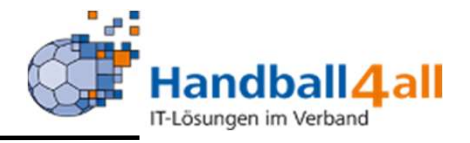

| - <b>S</b>                                              | Handballverband Westfalen e.V.<br>Nartin-Schmeißer-Weg 16<br>44227 Dortmund              |                                                    |                                             |                                |          | Roller       | Vereinsaccount | ~ 0             |
|---------------------------------------------------------|------------------------------------------------------------------------------------------|----------------------------------------------------|---------------------------------------------|--------------------------------|----------|--------------|----------------|-----------------|
| A Spielott Vereinsa Funktionen Lizenzen Be Verein: Hand | cceant<br>Ischeide Gebühren Postfach <mark>Spie</mark> l<br>balforeis Hel v Spielnummeri | •                                                  | Datum von:                                  |                                |          | biar 🗰       |                |                 |
| Q, 6 25 >                                               | XLS speichern<br>Zeit Heimmannschaft                                                     | Gastmannschaft                                     | Halle                                       | Staffel                        | 5/1      | SR-Fisteline | Rest.          | Da frein.       |
| Phoenix II - Version 2.9<br>Siebenmeter V 2.0           | Handball                                                                                 | verband Westfalen e.V.  <br>Handball4A3 AG   Fritz | Martin-Schmeißer-We<br>-Walter-Weg 19   703 | 10 16   44227<br>272 Stuttgart | Dortmund | an ontenany  | Impress        | m   Datenschutz |

#### Oder die Rolle "Vereinsaccount" auswählen. "Spiele" anklicken!

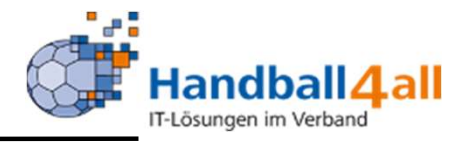

| ♠ Spielort Vereinsaccount     |                          |                |               |                   |       |
|-------------------------------|--------------------------|----------------|---------------|-------------------|-------|
| Funktionen Lizenzen Bescheide | Gebühren Postfach Spiele |                |               |                   |       |
| Verein: Handballkrei          | is Hel 👻 Spielnummer:    | Datum von:     | 16.06.2023    | bis: 🗮 18.06.2023 |       |
| Q < 25 >                      |                          |                |               |                   | X     |
| Sp.Nr Datum                   | Zeit Heimmannschaft      | Gastmannschaft | Halle Staffel | S/L SR-Einteilung | Best. |

Danach erscheint im Feld "Verein" der Name des Vereins. Eine weitere Auswahl ist über das Pfeilsymbol möglich. Im Feld Spielnummer kann man dann die Spielnummer eintragen für die man die angesetzten Schiedsrichter sucht, oder man gibt in den Felder "Datum von bis" die entsprechenden Daten ein. Danach auf die Lupe und anschließend auf den Button "Auge" klicken.

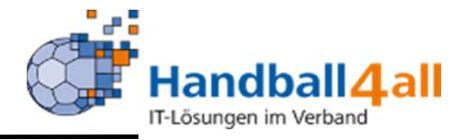

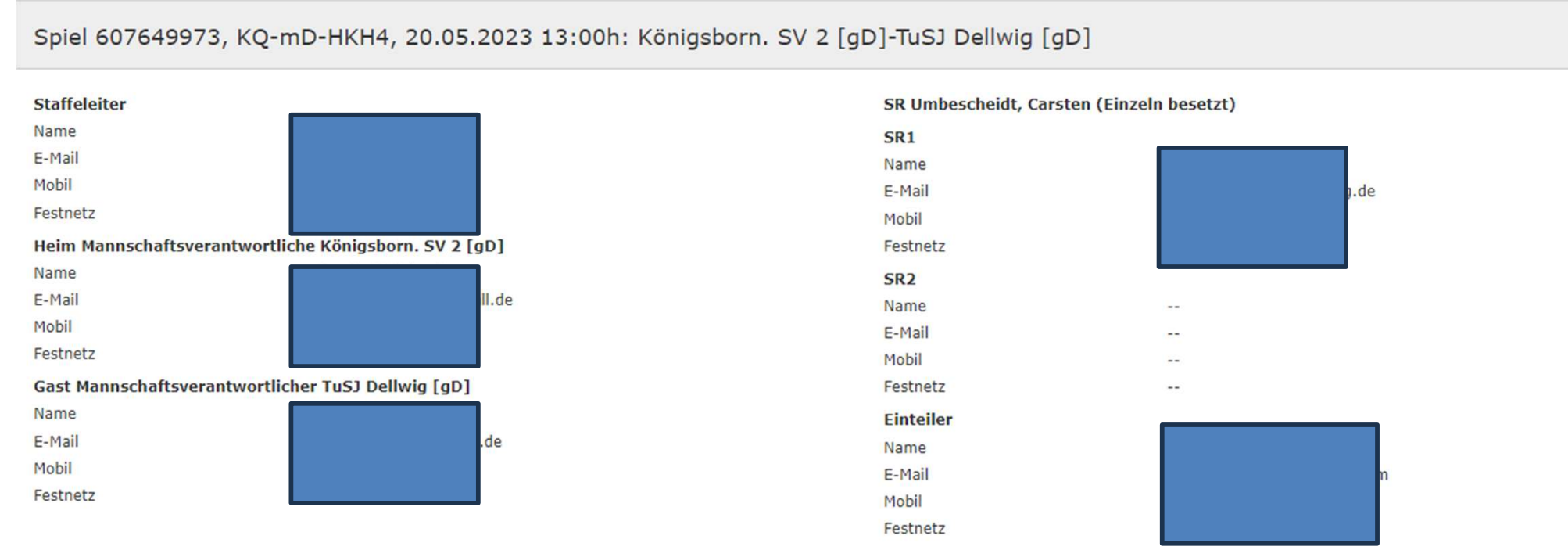

Spielort: Kreissporthalle 1 Unna, Platanenallee 20, 59425 Unna (607717)

Haftmittelhinweis: Haftmittel eingeschränkt: Haftmittel erlaubt für Königsborner SV Frauen 1 (Oberliga), ansonsten Haftmittelverbot

### Folgende Merkmale werden angezeigt: Staffelleiter, MV Heim und Gast, SR, SR-Einteiler, Spielort, Haftmittelhinweis